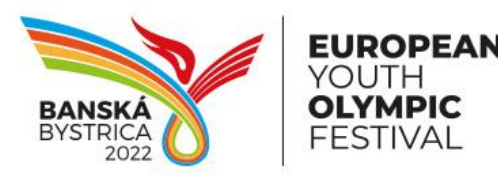

EYOF Banská Bystrica 2022, n.o. Skuteckého 132/22 974 Ol Banská Bystrica, Slovakia info@eyof2022.com, eyof2022.com

## Public Media Registration for EYOF

- 1. Go to https://ras.eurolympic.org/eoc-publicregistration
- 2. If your Portal has not been created yet, fill in all fields in "Create your Portal account" section and click on "Register" button.

| Media Profile<br>Broadcast/Corporate Pro<br>EUROPEAN<br>OLYMPIC<br>COMMITTEES |                           |
|-------------------------------------------------------------------------------|---------------------------|
| Log in with your Media Profile                                                | Create your Media Profile |
| Registration E-mail                                                           | First Name                |
| Password                                                                      | Last Name                 |
| Log in Forgot your password?                                                  | Registration E-mail       |
|                                                                               | Initial Password          |
|                                                                               | Register                  |

- If you already have your Portal account, skip to point (4).
- 3. After successful submission a confirmation e-mail is sent out to the entered registration email address. Activate your Portal account, click on the activation link in this notification.
- 4. To log in to the Portal enter your registration e-mail and password and click on "Login" button.
  - In case you do not remember your password, click on "Forget Your Password" option on Portal login page to set up a new one.

| Log in with your Media Profile |                |  |
|--------------------------------|----------------|--|
| Registration E-mail            |                |  |
| Password                       |                |  |
| Log in Forgot                  | your password? |  |

5. Fill in all presented fields (mandatory marked by red asterisk) on the "Profile" tab and click on "Save" button to save all changes and stay on the page. Once clicked on "Save & amp;

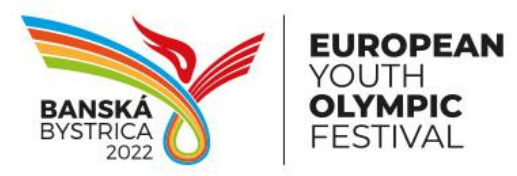

EYOF Banská Bystrica 2022, n.o. Skuteckého 132/22 974 Ol Banská Bystrica, Slovakia info@eyof2022.com, eyof2022.com

Apply for 2022 Summer European Youth Olympic Festival" button, then the next registration page is automatically displayed.

| My Media Profile                                |                                                   |                                                                    |           |
|-------------------------------------------------|---------------------------------------------------|--------------------------------------------------------------------|-----------|
|                                                 |                                                   | Save & Apply for 2022 Summer European Youth Olympic Festival       | 🖹 Save    |
| General                                         |                                                   |                                                                    |           |
| Please, fill in all mai<br>you will complete yo | ndatory fields in your prof<br>our registrations. | ofile below and click on button Save. Then proceed to the tab Even | nts where |
|                                                 | User Name<br>Category                             | svajdler.o@gmail.com ?<br>Media                                    |           |

6. Fill the form and click on "Apply" button.

| 2022 Sun                     | nmer European Yo                                                | outh Olympic Festival (Banska Bystrica, Slovakia)                                                                                                    |
|------------------------------|-----------------------------------------------------------------|----------------------------------------------------------------------------------------------------|
| Registration                 |                                                                 |                                                                                                    |
|                              |                                                                 | ← Back ✓ Apply                                                                                                    |
| Welcome to t<br>Please compl | he media accreditation applice<br>te all information required t | cation form for 2022 Summer European Youth Olympic Festival.<br>o help us process your request.                                                                                                    |
| General                      |                                                                 |                                                                                                    |
|                              | Position *                                                      | <ul> <li>Cameraman</li> <li>Freelance Journalist</li> <li>Journalist for Daily newspaper</li> <li>Journalist for News agency</li> <li>Journalist for Weekly newspaper / Magazine</li> <li>Online Journalist</li> <li>Other</li> <li>Photographer</li> <li>Radio Journalist / Commentator</li> <li>Radio Technician</li> <li>Television Journalist / Commentator</li> </ul> |

 After successful submission a confirmation notification with registration details is sent out to the registration e-mail. Then a responsible person from OC has to approve you request. Once it is done, you will be informed by a notification and your request status will be changed to "Approved".

| ۸pb   | हु 📷 2022 Summer European Youth Olympic Festival |                                                                              |   |
|-------|--------------------------------------------------|------------------------------------------------------------------------------|---|
| roved | BRUEZ U                                          | Banska Bystrica, Slovakia<br>Jul 24, 2022 - Jul 31, 2022                     | _ |
|       |                                                  | ACCREDITATION DEADLINE: Thursday 30/06/2022 (23:59 CET) Banska Bystrica 2022 |   |

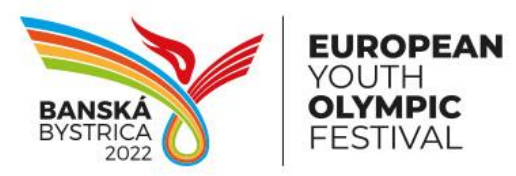

EYOF Banská Bystrica 2022, n.o. Skuteckého 132/22 974 Ol Banská Bystrica, Slovakia info@eyof2022.com, eyof2022.com

8. A registration request can be also declined, and then a denial notification is sent out to the registration e-mail.

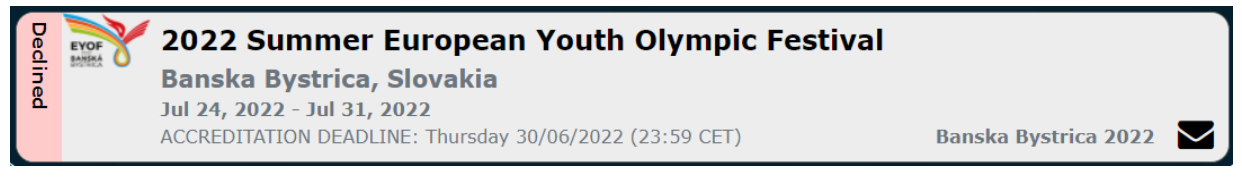

9. Before approve/denial of registration request Media person can cancel itself by "Cancel Application" button. Later on a responsible person from OC has to be contacted.

| Requested | EYOF | Cancel Application                                                                                                    |   |
|-----------|------|----------------------------------------------------------------------------------------------------|---|
|           |      | Banska Bystrica, Slovakia         Jul 24, 2022 - Jul 31, 2022         ACCREDITATION DEADLINE: Thursday 30/06/2022 (23:59 CET)         Banska Bystrica 2022 |   |
|           |      | ······································                                                                                                    | _ |